# TÉLÉarchives

## ARCHIVES EN LIGNE TÉLÉARCHIVES

### Table des matières

| 1. | Qu'est-ce que Téléarchives ? | 2  |
|----|------------------------------|----|
| 2. | Comment y accéder ?          | 3  |
| 3. | Inscription à Téléarchives   | 4  |
| 4. | Accès aux archives de l'EGMT | 6  |
| 5. | Rechercher une commune       | 9  |
| 6. | Navigateur de Téléarchives 1 | L2 |
| 7. | Mot de la fin                | 16 |

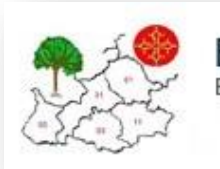

EGMT Entraide Généalogique du Midi Toulousain

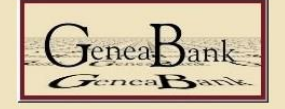

Relevés et dépouillements de l'EGMT

# 1. Qu'est-ce que Téléarchives ?

Téléarchives est un site où l'on peut déposer des reproductions numériques d'actes ou documents d'archives faites par des adhérents ou des associations.

Les adhérents de l'association, ou l'association numérisent des registres des archives départementales, de mairies ou tous documents ayant un intérêt généalogique et les mettent à disposition de tous afin que ceux qui n'ont pas la possibilité de se déplacer puissent les voir sur Téléarchives.

Les registres étant très long à numériser, vous trouverez la plupart du temps les tables ou répertoires de ces registres notariés. Après, vous pourrez faire la demande à l'association, sur les différents forums ou sites d'entraide pour récupérer l'acte désiré.

# 2. Comment y accéder ?

En cliquant sur cette adresse http://www.brozer.fr/telearchives/

Lorsque vous cliquez sur le lien ci-dessus, vous arrivez sur cette page

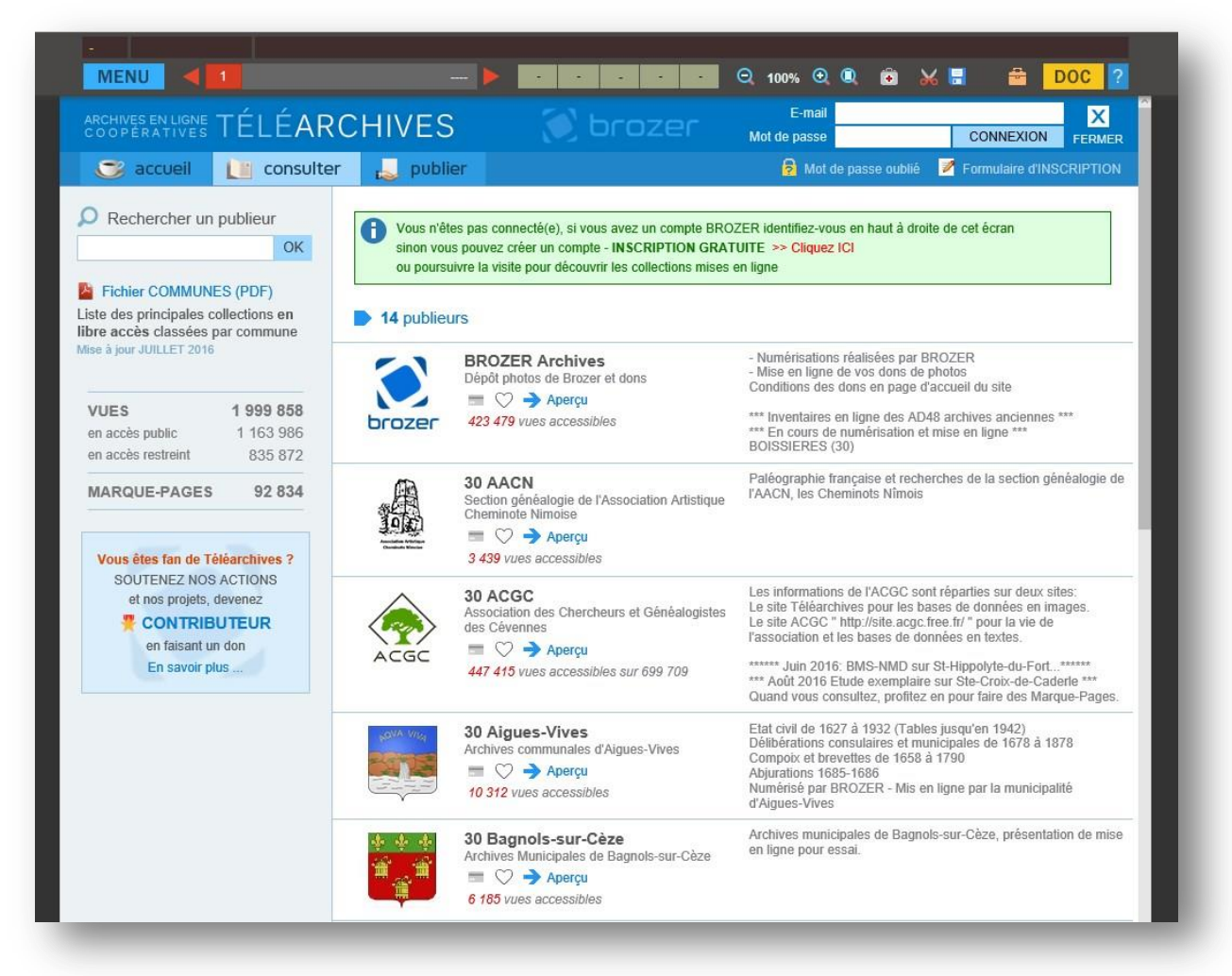

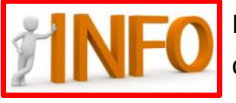

Pour ceux qui veulent directement arriver sur la base de l'EGMT, vous pouvez suivre ce lien : <u>http://www.brozer.fr/telearchives/#depot\_collections.php?d=5&r=7528&c</u>

### Inscription à Téléarchives 3.

Vous devez être inscrit pour pouvoir consulter les documents, pour cela l'EGMT fait une préinscription. Demandez-leur les codes via cette adresse *telearchives@egmt.org* et lorsque vous aurez vos identifiants cliquez ici 🗕

| E-mail<br>Mot de passe                                                                                                    | CONNEXION FERMER                                                                                                    |
|----------------------------------------------------------------------------------------------------|----------------------------------------------------------------------------------------------------|
| Cliquez ICI                                                                                                    | <section-header><section-header><list-item><list-item><list-item><list-item></list-item></list-item></list-item></list-item></section-header></section-header> |
| <ul> <li>Créer un compte BROZER</li> <li>Si vous avez déjà un compte BROZER, identifiez-vous en ha</li> <li>Consultez les conditions de consultation des documents.</li> <li>Si vous rencontrez des difficultés pour vous inscrire, contactes</li> </ul>                | aut à droite de cet écran.<br>z-nous par mail contact@brozer.fr.                                                                                               |
| Vous avez été préinscrit Si vous avez été préinscrit par un utilisateur (association, service d'a un numéro de ticket. Saississez-les ici puis validez. Ce mode d'ine droits d'accès privilégiés aux publications de cet utilisateur. Code Ticket (16 chiffres) VALIDER | rchives,), il vous a été fourni un code et scription peut vous permettre d'avoir des Entrez ICI vos code et Ticket fournis                                     |
| Vous avez un compte à la ville de                                                                                                    | Nîmes 🗧                                                                                                    |

Félicitation, votre compte est maintenant créé.....

Suivant la configuration de votre navigateur, vous devrez peut-être vous identifier à chaque ouverture du site.

Entrez votre adresse E-mail et votre Mot de passe donnés lors de votre inscription et cliquez sur connexion.

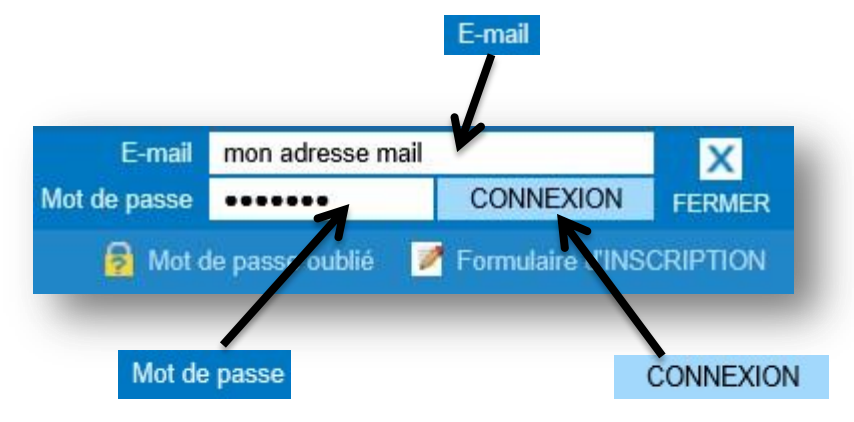

Et normalement vous devriez arriver ici.....

| ARCHIVES EN LIGNE TÉLÉAR                                                                                                    | CHIVES              | 💓 brozer                                                                                        | Philippe MONIER X<br>(filou11) FERMER                                                                                                    |
|----------------------------------------------------------------------------------------------------|---------------------|-------------------------------------------------------------------------------------------------|----------------------------------------------------------------------------------------------------|
| 🍮 accueil 👔 consulter                                                                                                    | publier             |                                                                                                 | 😟 Mon compte 🛛 DECONNEXION                                                                                                    |
| Rechercher un publieur                                                                                                    | 14 publieurs        |                                                                                                 |                                                                                                    |
| ОК<br>Ø Afficher TOUT<br>Mes favoris<br>Mes accès privilégiés                                                                         |                     | ROZER Archives<br>ápôt photos de Brozer et dons<br>■ ♡ → Consulter<br>23 479 vues accessibles   | - Numérisations réalisées par BROZER     - Mise en ligne de vos dons de photos     Conditions des dons en page d'accueil du site     *** Inventaires en ligne des AD48 archives anciennes ***     *** En cours de numérisation et mise en ligne ***     BOISSIERES (30) |
| Derniers ajouts Fichier COMMUNES (PDF) Liste des principales collections en libre accès classées par commune Mise à iour JUILLET 2016 | 30<br>Se<br>Ch<br>3 | D AACN<br>ection généalogie de l'Association Artistique<br>neminote Nimoise                     | Paléographie française et recherches de la section généalogie de<br>l'AACN, les Cheminots Nîmois                                                                                                    |
| Ticket                                                                                                    | ACGC 30             | <b>DACGC</b> ssociation des Chercheurs et Généalogistes es Cévennes           Image: Consulter  | Les informations de l'ACGC sont réparties sur deux sites:<br>Le site Téléarchives pour les bases de données en images.<br>Le site ACGC " http://site.acgc.free.fr/ " pour la vie de<br>l'association et les bases de données en textes.                                 |
| 16 caractères                                                                                                    | 44                  | 47 062 vues accessibles sur 698 946                                                             | **** Août 2016: BMS-NMD sur St-Hippolyte-du-Fort*****<br>*** Août 2016 Etude exemplaire sur Ste-Croix-de-Caderle ***<br>Quand vous consultez, profitez en pour faire des Marque-Pages.                                                                                  |
| VUES         1 997 043           en accès public         1 161 581           en accès restreint         835 462                       | Ar                  | D Aigues-Vives<br>chives communales d'Aigues-Vives<br>■ ♡ → Consulter<br>0 312 vues accessibles | Etat civil de 1627 à 1932 (Tables jusqu'en 1942)<br>Délibérations consulaires et municipales de 1678 à 1878<br>Compoix et brevettes de 1658 à 1790<br>Abjurations 1685-1686<br>Numérisé par BROZER - Mis en ligne par la municipalité<br>d'Aigues-Vives                 |

# 4. Accès aux archives de l'EGMT

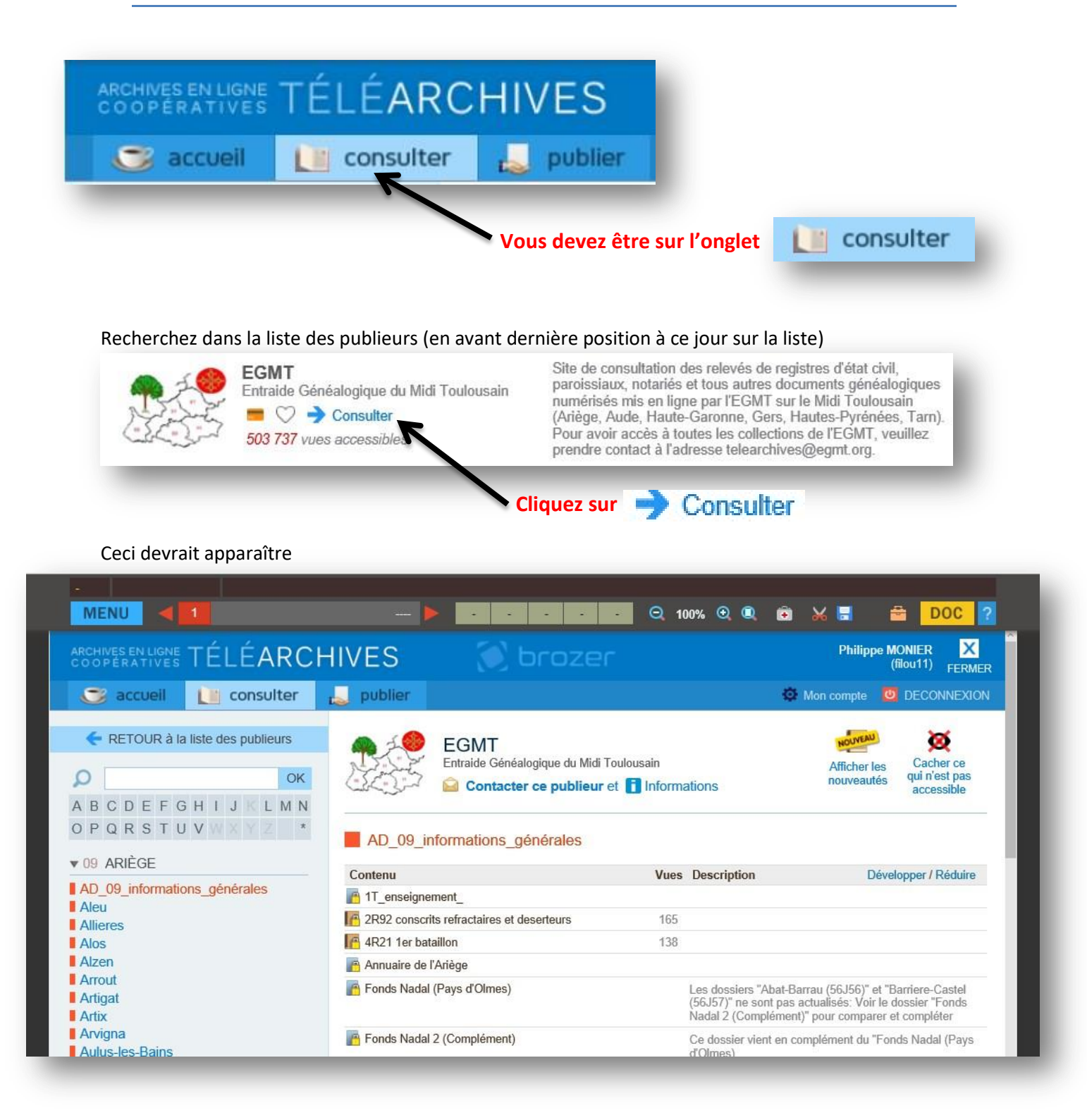

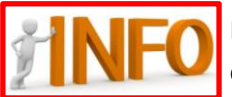

Pour ceux qui veulent directement arriver sur la base de l'EGMT, vous pouvez suivre ce lien : <u>http://www.brozer.fr/telearchives/#depot\_collections.php?d=5&r=7528&c</u>

### La page se compose de 2 parties

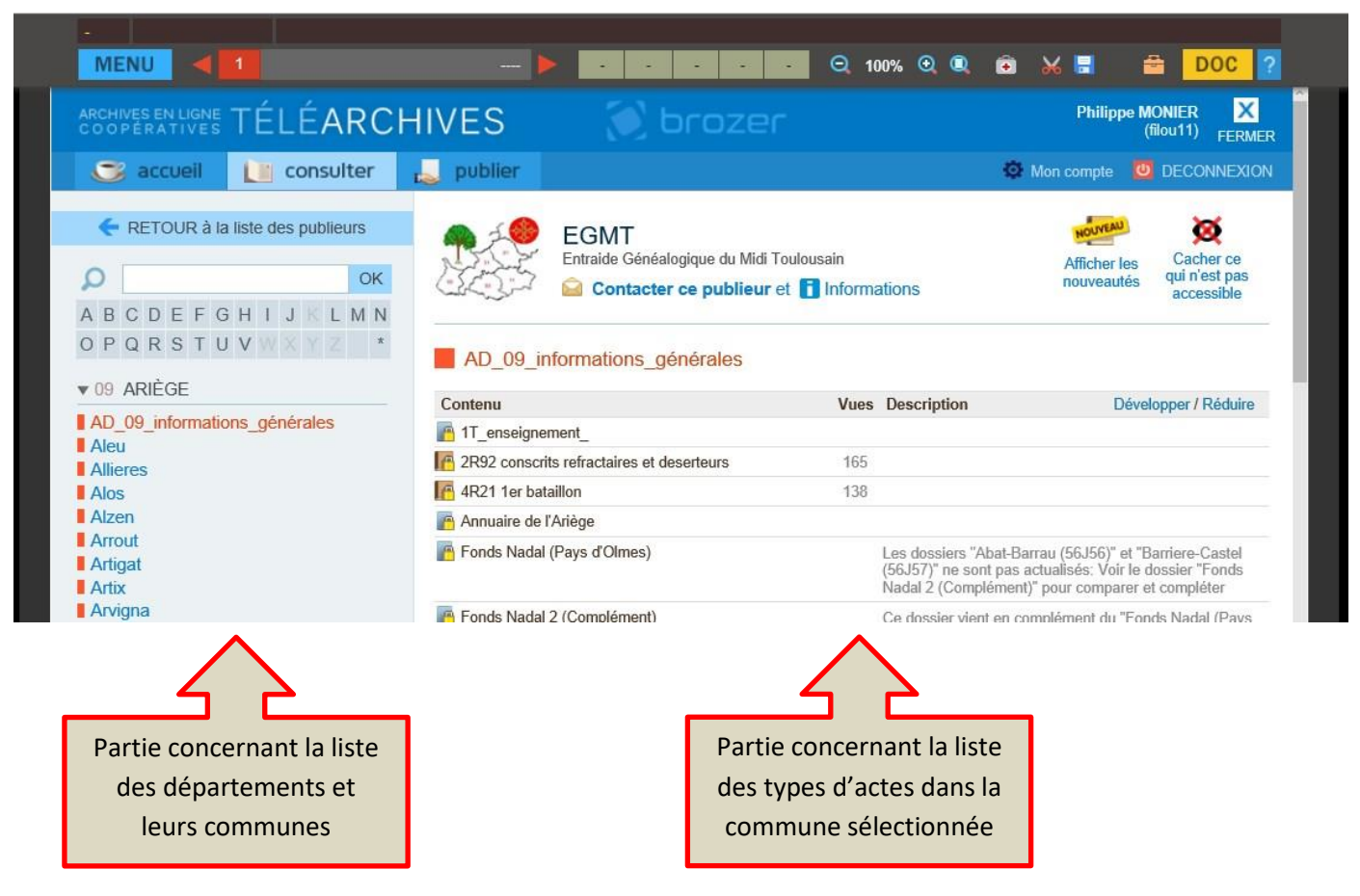

### Navigation dans la liste des communes et départements

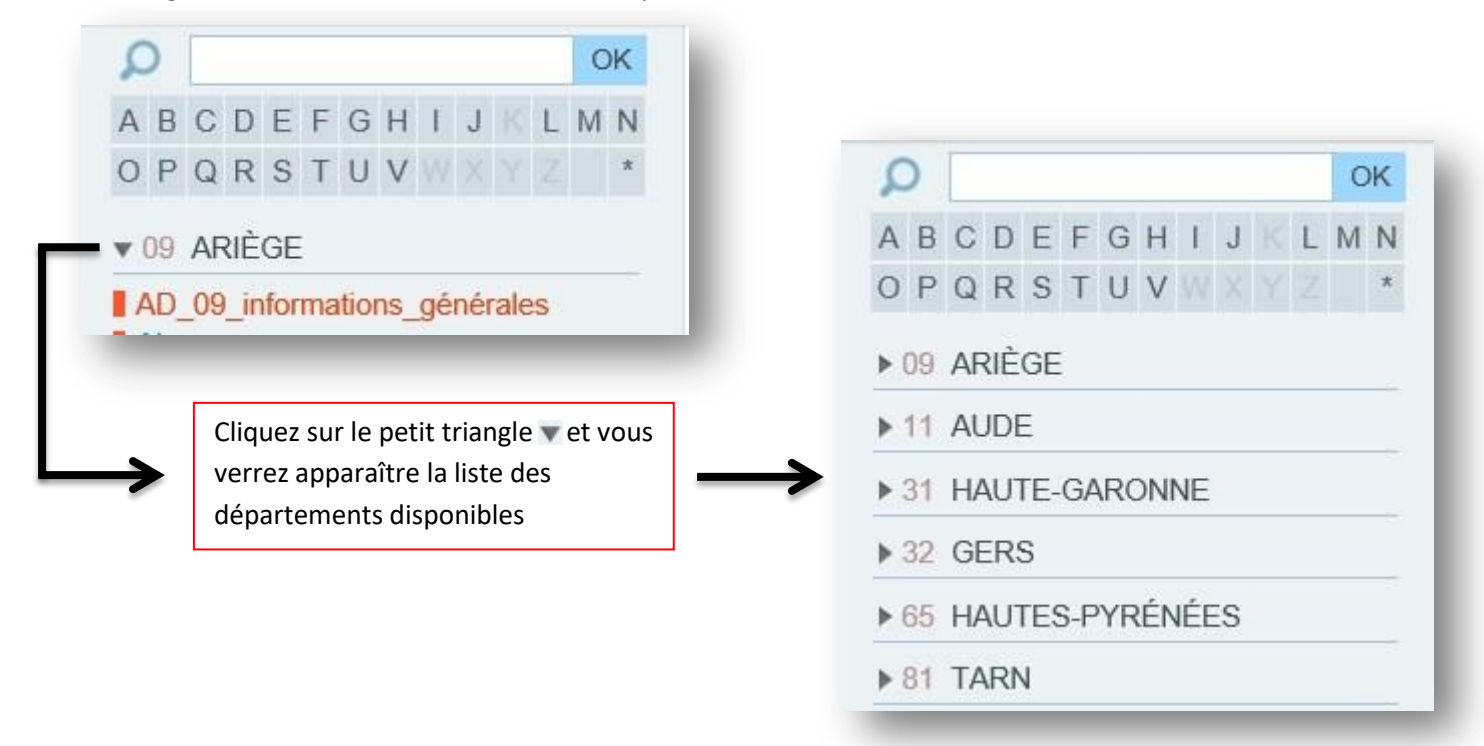

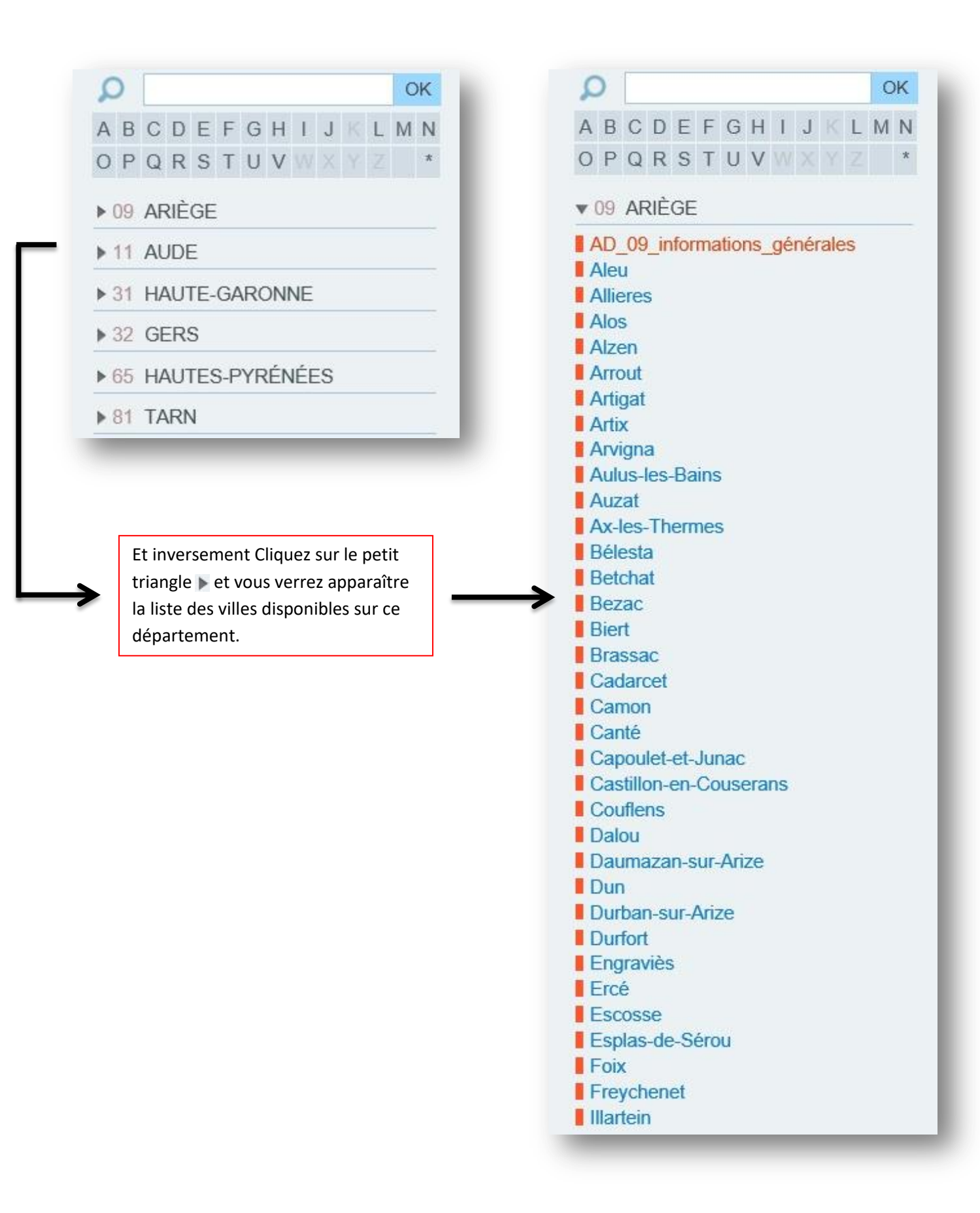

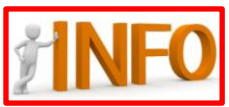

Pensez à regarder en début de chaque département les informations générales de celui-ci. (Inventaires, annuaires, liste, relevé, ......)

AD\_09\_informations\_générales

# 5. Rechercher une commune

### Comme exemple, nous allons rechercher la commune de Mazères (09) Me Paul BORN le registre de 1685

Pour rechercher une ville, plusieurs possibilités :

- 1/ Cherchez-la dans la liste Massat Mazères Mérigon Miglos Mijanès Mirepoix Monesple
- 2/ Tapez son nom dans le moteur de recherche et validez par OK
  - Mazeres
     OK

     A B C D E F G H I J K L M N

     O P Q R S T U V V Z \*

3/Cliquez sur la lettre d'initiale de la commune

| ρ           |               |        |      |     |    |   |  |   | 0 | к |
|-------------|---------------|--------|------|-----|----|---|--|---|---|---|
| A B         | CD            | EF     | G    | Н   | 1  | J |  | L | М | Ν |
| 0 P         | QR            | ST     | U    | ٧   |    |   |  |   |   | * |
| <b>v</b> 09 | ARIÈ          | GE     |      |     |    |   |  |   |   |   |
| Ma          | dière         |        |      |     |    |   |  |   |   |   |
| Ma          | lléon         |        |      |     |    |   |  |   |   |   |
|             | nses          |        |      |     |    |   |  |   |   |   |
| Ma          | ssdl<br>zèree |        |      |     |    |   |  |   |   |   |
| Mé          | rigon         |        |      |     |    |   |  |   |   |   |
| Mic         | llos          |        |      |     |    |   |  |   |   |   |
| Mij         | anès          |        |      |     |    |   |  |   |   |   |
| Mir         | epoix         |        |      |     |    |   |  |   |   |   |
| Monesple    |               |        |      |     |    |   |  |   |   |   |
| Mo          | ntaga         | gne    |      |     |    |   |  |   |   |   |
| Mo          | ntaut         |        |      |     |    |   |  |   |   |   |
| Mo          | ntegu         | t_Plai | ntau | rel |    |   |  |   |   |   |
| Mo          | ntels         |        |      |     |    |   |  |   |   |   |
|             | nuem          | er     |      |     |    |   |  |   |   |   |
|             | ntseg         |        |      |     |    |   |  |   |   |   |
|             | msen          |        |      |     |    |   |  |   |   |   |
| ▶ 11        | AUD           | E      |      |     |    |   |  |   |   |   |
| ▶ 31        | HAU           | TE-G   | ARC  | DNI | NE |   |  |   |   |   |
|             |               |        |      |     |    |   |  |   |   |   |

Cliquez sur la ville que vous voulez

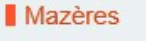

### Vous allez arriver sur cette page

| A B C D E F G H              | I J K L M N | C C C                          | Entraide Généalogique du Midi Toul | Informations     | Afficher les nouveautés | Cacher ce<br>qui n'est pas<br>accessible |  |
|------------------------------|-------------|--------------------------------|------------------------------------|------------------|-------------------------|------------------------------------------|--|
| OPQRSTUV                     | WXYZ *      | Mazères                        |                                    |                  |                         |                                          |  |
| Résultat de la recherche pou | ır mazeres  | Contonu                        |                                    | Vuon Deparintian | Dáva                    | loppor / Dóduire                         |  |
| V 09 ARIÈGE                  |             | Contenu                        |                                    | vues Description | Deve                    | iopper / Reduire                         |  |
| Mazères                      |             | Motaires                       |                                    |                  |                         |                                          |  |
| Mazeres                      |             | Insinuations (                 | (1705-1791)                        |                  |                         |                                          |  |
|                              |             | Controle des actes (1708-1715) |                                    |                  |                         |                                          |  |
|                              |             | Mortupires (1                  | 725-1790)                          |                  |                         |                                          |  |

### Vous avez le choix pour cette commune entre ces 4 types d'actes.

| Contenu                        |                   |
|--------------------------------|-------------------|
| P Notaires                     | Cliquez sur Notai |
| Insinuations (1705-1791)       |                   |
| Controle des actes (1708-1715) |                   |

### Vous avez la liste des notaires de Mazères.

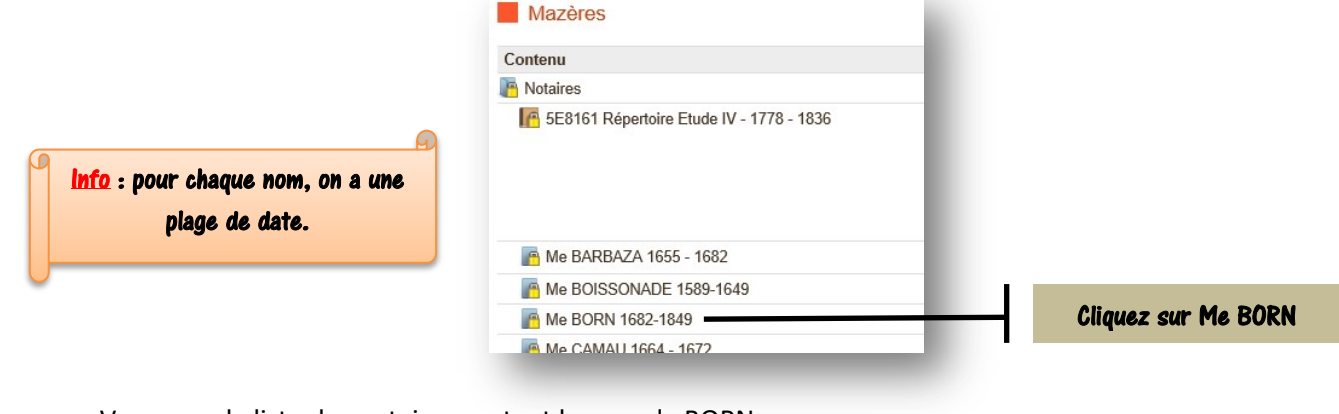

### Vous avez la liste des notaires portant le nom de BORN.

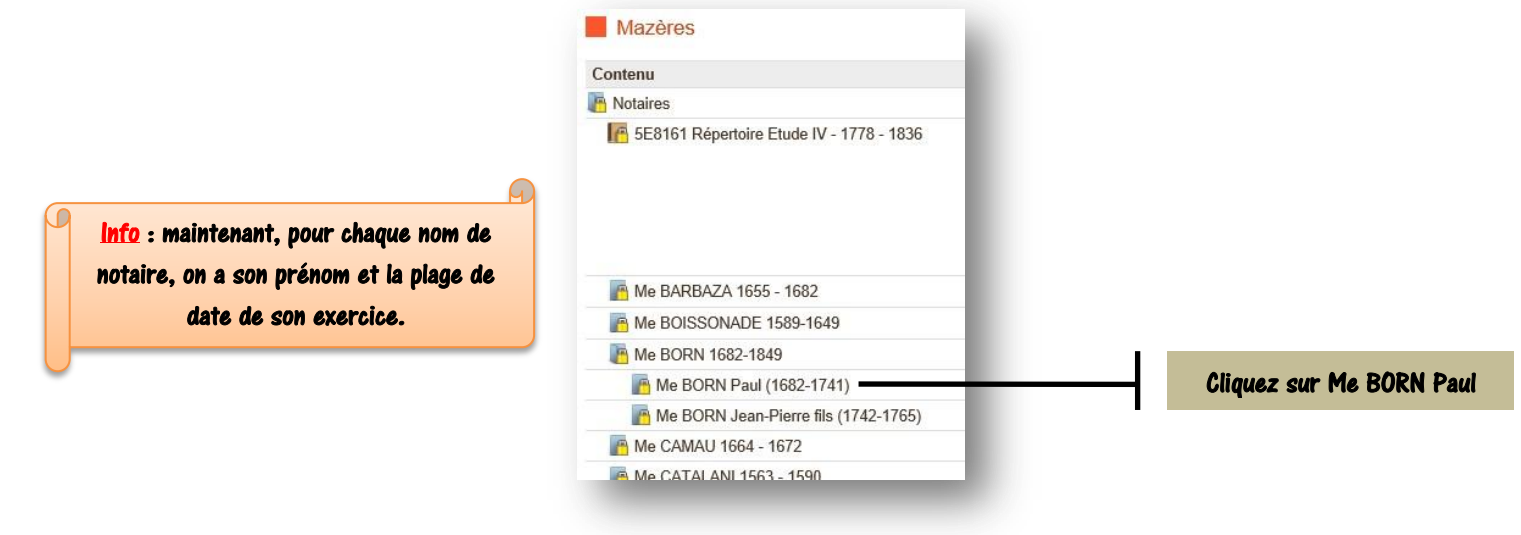

Vous avez la liste des registres en ligne de Me Paul BORN.

| Contenu                                  |      |                 |
|------------------------------------------|------|-----------------|
| Notaires                                 |      |                 |
| 5E8161 Répertoire Etude IV - 1778 - 1836 |      |                 |
| Me BARBAZA 1655 - 1682                   |      |                 |
| Me BOISSONADE 1589-1649                  |      |                 |
| Me BORN 1682-1849                        |      |                 |
| Me BORN Paul (1682-1741)                 |      |                 |
| 1682-1683 Tables                         |      |                 |
| 1684 Tables                              | . I. |                 |
| Tables                                   |      | Cliquez sur 168 |
| 1686 Tables                              |      |                 |
| 1687 Tables                              |      |                 |
| 1688 Tables                              |      |                 |
| 1689 Tables                              |      |                 |
| 690 Tables                               |      |                 |
| 1691 Tables                              |      |                 |
| 1692 Tables                              |      |                 |
| 1693 Tables                              |      |                 |
| 1694 Tables                              |      |                 |
| 1695 Tables                              |      |                 |
| 1696 Tables                              |      |                 |
|                                          |      |                 |

Et, miracle de l'internet, la première page du registre de 1685 de Me Paul BORN apparaît.....

Notaires Notaires Me BORN 1682-1849 Me BORN Paul Tables Mazi ? Θ 78% D

# 6. Navigateur de Téléarchives.

Dans l'écran si dessous, on retrouve bien sur le bandeau supérieur, l'arborescence de notre recherche de tout à l'heure

| EGMT Mazères Notaires Notaires Me BO                                               | RN 1682-1849 Me BORN Paul Tables 1685                                                  | 8% 🗨   |                                                                                                    |                                                                                                    |
|------------------------------------------------------------------------------------|----------------------------------------------------------------------------------------|--------|----------------------------------------------------------------------------------------------------|----------------------------------------------------------------------------------------------------|
| ARCHIVES IGNE TÉLEARCH                                                             | IVES 💮 bruzer                                                                          |        |                                                                                                    | Philippe MONIER X<br>(filou11) FERMER                                                                                                    |
| 🌀 accueil 🚺 consulter                                                              | 🦕 publier                                                                              |        | 🛱 Mon                                                                                                    | compte 🙋 DECONNEXION                                                                                                    |
| RETOUR à la liste des publieurs     OK     A B C D E F G H I J K L M N             | EGMT<br>Entraide Généalogique du Midi Toulousain<br>Contacter ce publieur et 1 Informa | ations |                                                                                                    | Afficher les<br>nouveautés Cacher ce<br>qui n'est pas<br>accessible                                                                                    |
| OPQRSTUVWXYZ ★<br>▼09 ARIÈGE                                                       | Mazères                                                                                |        |                                                                                                    |                                                                                                    |
| Madière                                                                            | Contenu                                                                                | Vues   | Description                                                                                                    | Développer / Réduire                                                                                                    |
| Malléon<br>Manses<br>Massat<br>Mazères<br>Mérigon<br>Miglos<br>Mijanès<br>Mirepoix | 5E8161 Répertoire Etude IV - 1778 - 1836                                               | 627    | Répertoire comm<br>commune de Mai<br>Me BONNET Jea<br>1834<br>Me SAVERE Gai<br>1836<br>Me BORN Pierre<br>Attention! L'ordre<br>respecté dans ce | un à 3 notaires de la<br>zères:<br>In Jasques (création) 1778-<br>Ilard Pierre Guilhaume 1834-<br>Marie 1836<br>chronologique n'est pas<br>répertoire. |
| Monesple                                                                           | Me BARBAZA 1655 - 1682                                                                 |        | Certaines tables                                                                                                    | ne sont pas complètes                                                                                                    |
| Montayagne<br>Montaut<br>Montegut_Plantaurel                                       | Me BOISSONADE 1589-1649<br>Me BORN 1682-1849<br>Me BORN Paul (1682-1741)               |        |                                                                                                    |                                                                                                    |
| Montferrier                                                                        | 1682-1683 Tables                                                                       | 13     | 5E 4797                                                                                                    |                                                                                                    |
| Montségur                                                                          | 1684 Tables                                                                            | 14     | 5E 4798                                                                                                    |                                                                                                    |
| Montseron                                                                          | In 1685 Tables                                                                         | 15     | 5E 4799                                                                                                    |                                                                                                    |
|                                                                                    | 1686 Tables 5                                                                          | 10     | 5E 4800                                                                                                    |                                                                                                    |

Sur le bandeau inférieur, on va retrouver les « boutons » qui vont nous permettre de naviguer sur les pages du registre.

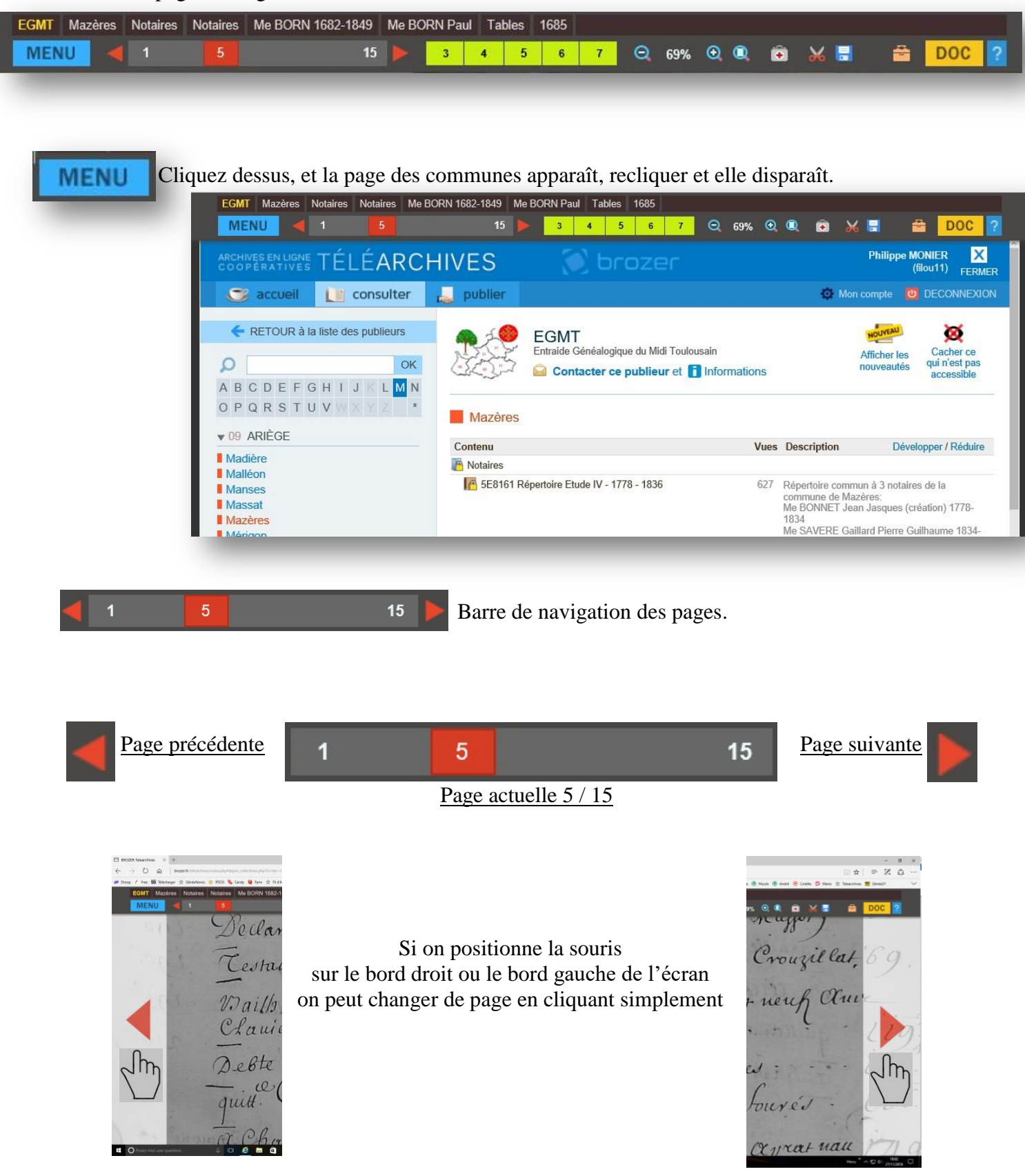

Il est aussi possible de naviguer plus rapidement de 10 pages à la fois, dans un sens ou dans l'autre en cliquant à droite ou à gauche de la page active (en rouge, 221 sur l'exemple).

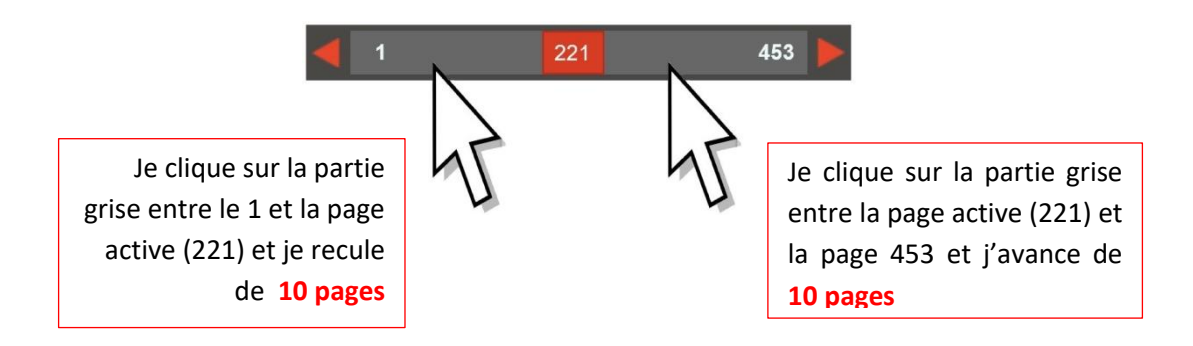

Dernière méthode, il faut faire un maintien clic droit sur le numéro de la page active 221 et de se déplacer vers la droite ou la gauche jusqu'au numéro de page désiré et relâcher. Vous irez ainsi plus rapidement la page voulue.

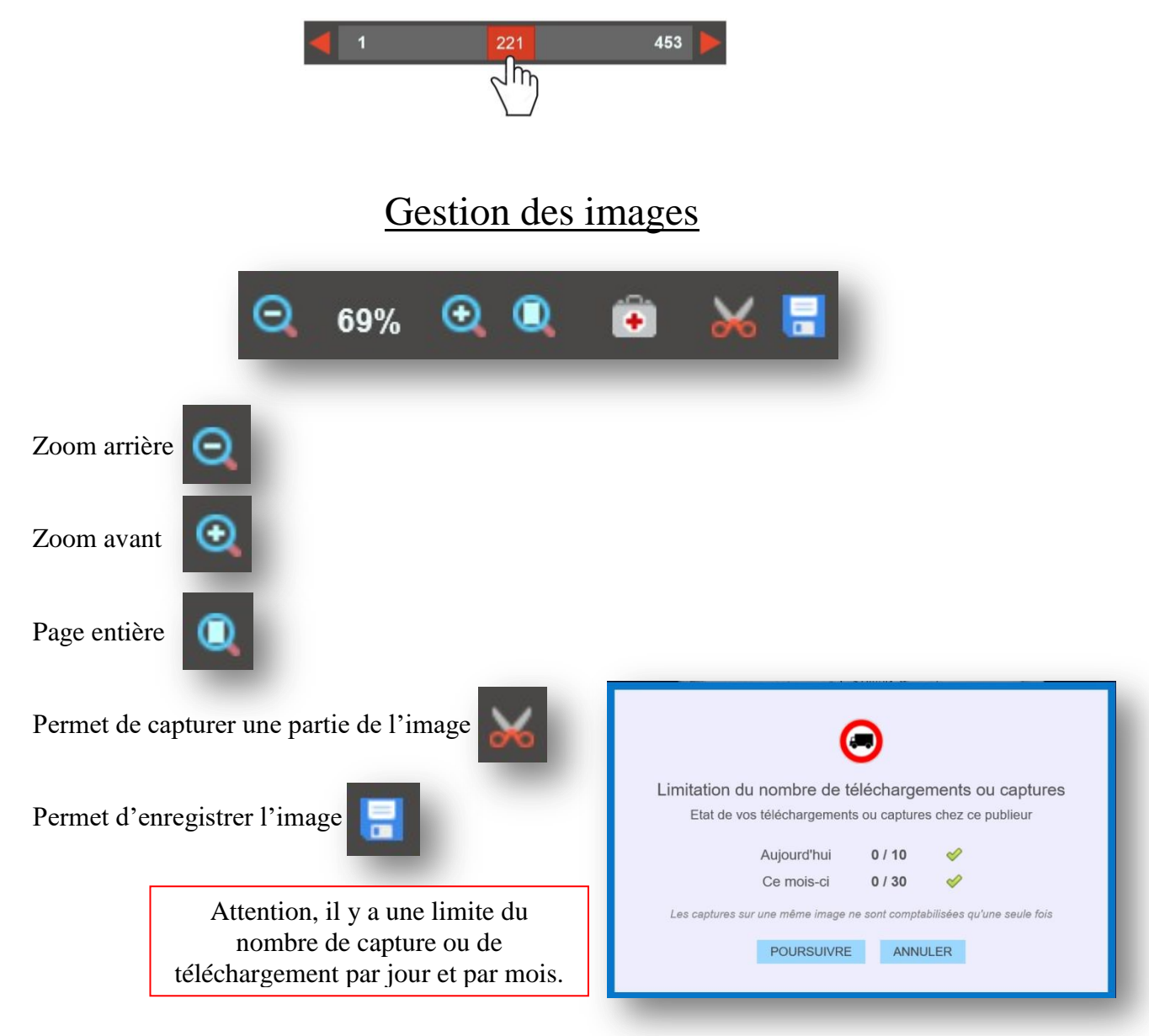

| u X  |
|------|
|      |
| 4    |
| 2    |
| 0    |
| 0    |
|      |
|      |
| ages |
| gl   |

7. Mot de la fin

Tout d'abord, un grand merci à toutes les personnes qui numérisent tous ces actes et en font profiter l'EGMT et par ce biais tous ses membres.

Merci à l'EGMT de les mettre à disposition sur Téléarchives et de les proposer en libreservice pour tous ses membres.

Si lors des consultations, vous trouvez des anomalies d'enregistrement (erreur de commune / paroisse ou dates de notaire, photo floues,.....), merci d'envoyer un message à releves@egmt.org qui fera le nécessaire ou laisser un message sur le forum.

Rappel de quelques liens utiles :

Entraide Généalogique du Midi Toulousain Les relevés de l'EGMT sur Généabank Documentation de l'EGMT sur Téléarchives Recherche automatique de cousinages

: http://egmt.org

- : <u>http://www.egmt.org/geneabnk.htm</u>
- : <u>http://www.brozer.fr/telearchives</u>
- : <u>http://egmt.org/cousinages.htm</u>

Ce tutoriel n'est pas exhaustif et sûrement pas parfait. Si vous avez des précisions à apporter, des fautes d'orthographe, ou toute autre correction, n'hésitez pas à me contacter <u>filouweb11@free.fr</u> et je ferai les modifications.

devea odianes